# ZOOM

DARMOWE KONTO POZWALA NA 40 MINUTOWE POŁĄCZENIE ( BY PROWADZIĆ DALEJ SPOTKANIE WYSTARCZY WYJŚĆ I WEJŚĆ DO "POKOJU" PONOWNIE

(poradnik instalacyjny)

www.zoom.us

Chcąc używać bezpłatnie (ograniczonej) licencji zoom, musimy wejść na otworzyć stronę internetową producenta <u>www.zoom.us</u> oraz stworzyć konto. (SIGN UP, ITS FREE)

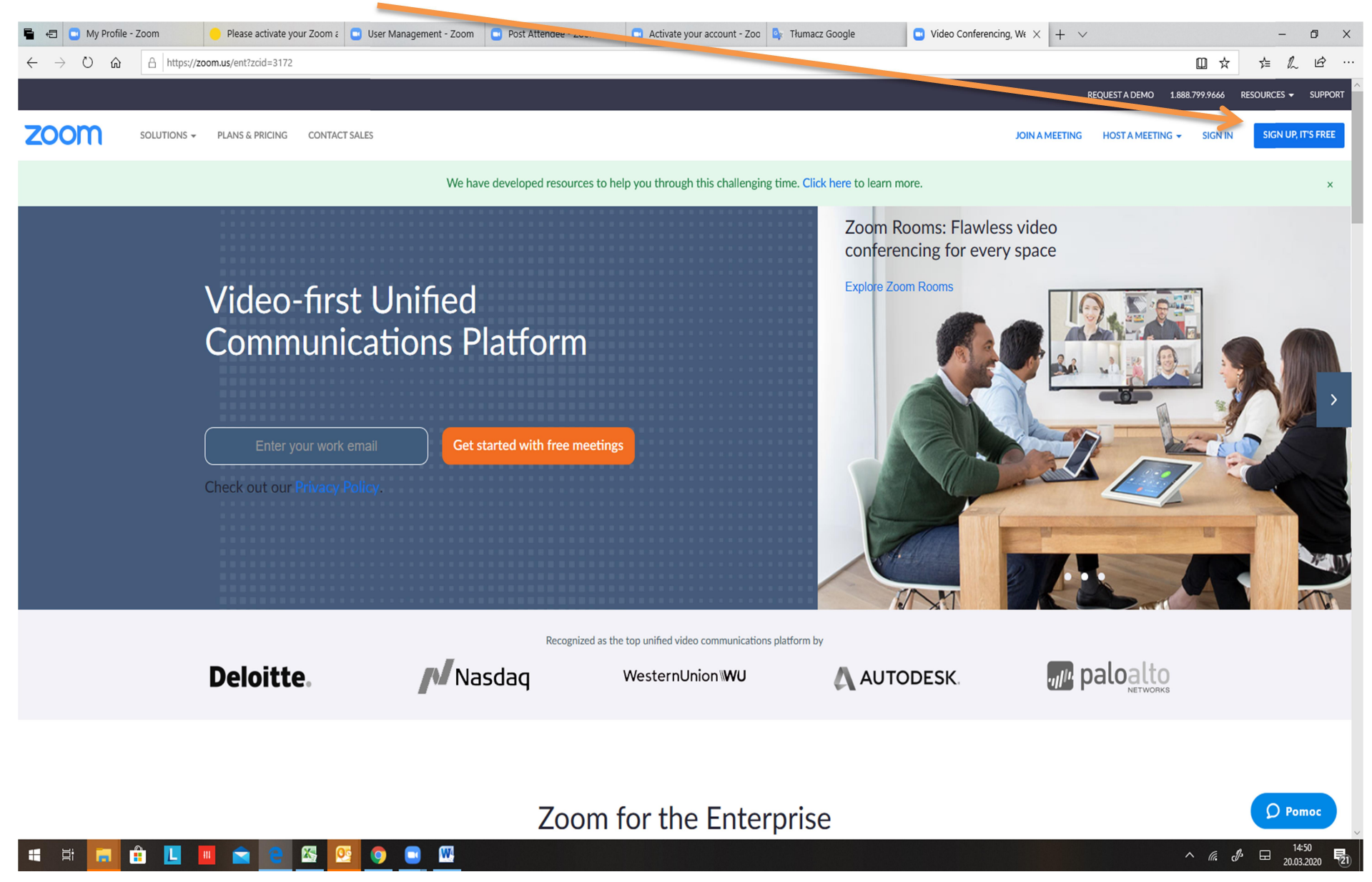

Podajemy nasz adres email na który wysłane zostanie zaproszenie do tworzenie konta.

| 🖷 🖅 🖸 My Profile - Zoom 🥚 Plea                                                       | s. activate your Zoom a 📴 User Managem           | ent - Zoom 📮 Post Attendee -                              | Zoom 🖸 Activate your acc                           | ount - Zoo 💁 Tłumacz Goo               | gle 🖸 Sign Up Free - Zoom $	imes$ + $	imes$        | - 0 X                                            |
|--------------------------------------------------------------------------------------|--------------------------------------------------|-----------------------------------------------------------|----------------------------------------------------|----------------------------------------|----------------------------------------------------|--------------------------------------------------|
| $\leftarrow$ $\rightarrow$ $\circlearrowright$ $\textcircled{a}$ https://zoom.us/sig | Innb                                             |                                                           |                                                    |                                        |                                                    |                                                  |
|                                                                                      |                                                  |                                                           |                                                    |                                        | REQUEST A DEMO 1.888.799.9666 RESOURCES - SU       | PPORT                                            |
| ZO                                                                                   |                                                  | RICING CONTACT SALES                                      |                                                    | NIOL                                   | AMEETING HOST A MEETING - SIGN IN SIGN UP, IT'S FR | EE                                               |
|                                                                                      |                                                  |                                                           |                                                    |                                        |                                                    |                                                  |
|                                                                                      |                                                  |                                                           | Sign Up Fr                                         | ee                                     |                                                    |                                                  |
|                                                                                      |                                                  | You                                                       | work email address                                 |                                        |                                                    |                                                  |
|                                                                                      |                                                  | Zoo<br>of S                                               | m is protected by reCAPTCHA and the l              | Privacy Policy and Terms               |                                                    |                                                  |
|                                                                                      |                                                  |                                                           | Sign Up                                            |                                        |                                                    |                                                  |
|                                                                                      |                                                  | В                                                         | y signing up, I agree to the Privacy               | Policy and Terms of                    |                                                    |                                                  |
|                                                                                      |                                                  |                                                           | Service.                                           |                                        |                                                    |                                                  |
|                                                                                      |                                                  |                                                           | or                                                 |                                        |                                                    |                                                  |
|                                                                                      |                                                  | (                                                         | Sign in with Google                                |                                        |                                                    |                                                  |
|                                                                                      |                                                  |                                                           | Sign in with Facebook                              |                                        |                                                    |                                                  |
|                                                                                      |                                                  |                                                           | Already have an account                            | ? Sign in.                             |                                                    |                                                  |
|                                                                                      |                                                  |                                                           | ,                                                  | ·                                      |                                                    |                                                  |
|                                                                                      | About                                            | Download                                                  | Sales                                              | Support                                | Language                                           |                                                  |
|                                                                                      | Zoom Blog<br>Customers<br>Our Team               | Meetings Client<br>Zoom Rooms Client<br>Browser Extension | 1.888.799.9666<br>Contact Sales<br>Plans & Pricing | Test Zoom<br>Account<br>Support Center | English 🔻                                          |                                                  |
|                                                                                      | Why Zoom<br>Features                             | Outlook Plug-in<br>Lync Plug-in                           | Request a Demo<br>Webinars and Events              | Live Training<br>Feedback              | Currency                                           |                                                  |
|                                                                                      | Careers<br>Integrations<br>Partners              | iPhone/iPad App<br>Android App                            |                                                    | Contact Us<br>Accessibility            | US Dollars \$ -                                    |                                                  |
|                                                                                      | Investors<br>Press<br>Media Kit<br>How to Videos |                                                           |                                                    |                                        | 🚯 in y 🖻 f                                         | () Help                                          |
|                                                                                      | e 🖾 📴 o 💼                                        | W                                                         |                                                    |                                        |                                                    | ^ <i>(i. d</i> <sup>1</sup> ⊟ <sup>1450</sup> 51 |

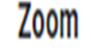

## Please activate your Zoom account - Welcome to Zoom! To activate your account please click the button below to verify your email address. Header Logo Sign In Hello

#### Przyjmujemy zaproszenie "klikając" ACTIVATE ACCOUNT

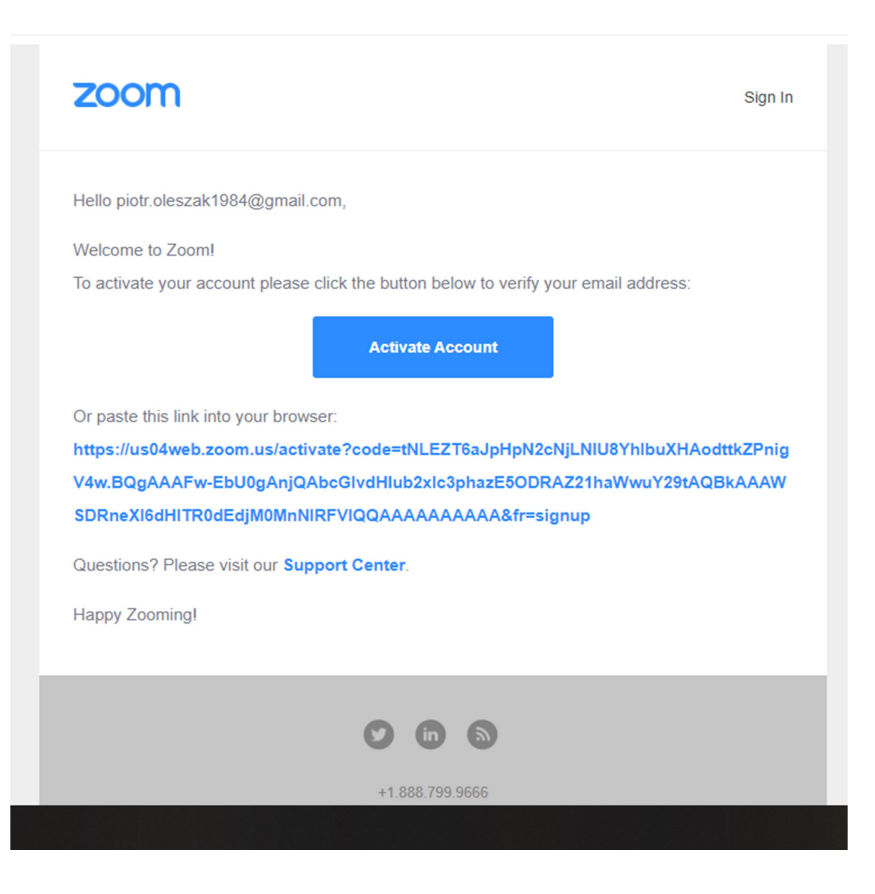

#### 1. Wypełniamy dane (IMIE , NAZWISKO, HASŁO)

| M Please activate your Zoom accou x 💿 Activate your account - Zoom x +                                             |                                                                                                    | - 0 ×       |
|----------------------------------------------------------------------------------------------------|----------------------------------------------------------------------------------------------------|-------------|
| C us04web.zoom.us/activate?code=tNLEZT6aJpHpN2cNjLNIU8YhlbuXHAodttkZPnigV4w.BQgAAAFw-EbU0gAnjQAbcGlvdHlub2xlc3phaz | zE5ODRAZ21haWwuY29tAQBkAAAWSDRneXl6dHITR0dEdjM0MnNIRFVIQQAAAAAAAAAAAA&fr=signup                                                                                                    | 🗟 🖈 🖻 🖨 🕑 : |
|                                                                                                    | REQUEST A DEMO 1.888.799.9666 RESOURCES 🛩 SUPPORT                                                                                                    |             |
| ZOOM SOLUTIONS - PLANS & PRICING CONTACT SALES                                                                     | JOIN A MEETING HOST A MEETING - SIGN IN SIGN UP, IT'S FREE                                                                                                    |             |
| 1 Account Info 2 Invite C                                                                                          | Colleagues 3 Test Meeting                                                                                                    |             |
|                                                                                                    | Welcome to Zoom   Are potroleszak1984@gmail.com. Your account has been successfully created. Please is your name and create a password to continue.   First Name   Last Name   Password   Confirm Password   Just name en the Privacy Policy and Terms of Service. |             |

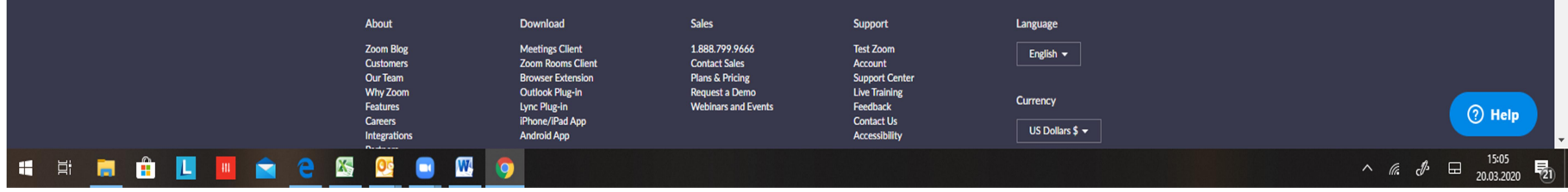

Firma ZOOM zachęca nas do zaproszenia kogoś do korzystania z aplikacji. Można pominąć ten etap przyciskiem "SKIP THIS STEP

|                            |                                                                                                    |                                                                                             |                                                                                             | Invite Your C                                                       | Colleagues<br>their own free Zoom account today! Why invite? |
|----------------------------|----------------------------------------------------------------------------------------------------|---------------------------------------------------------------------------------------------|---------------------------------------------------------------------------------------------|---------------------------------------------------------------------|--------------------------------------------------------------|
|                            | Contraction of the second second seco |                                                                                             |                                                                                             | name@domain.com                                                     |                                                              |
|                            |                                                                                                    |                                                                                             | 2                                                                                           | name@domain.com<br>Add another email                                |                                                              |
|                            |                                                                                                    |                                                                                             |                                                                                             | I'm not a robot                                                     | reCAPTCHA<br>Privacy-Terms                                   |
|                            |                                                                                                    | 700                                                                                         | 1                                                                                           | Invite                                                              | Skip this step                                               |
|                            | About                                                                                                    | Download                                                                                    | Sales                                                                                       | Support                                                             | Language                                                     |
| ekam na zoomus.zendesk.com | Zoom Blog<br>Customers<br>Our Team                                                                                                    | Meetings Client<br>Zoom Rooms Client<br>Browser Extension<br>Putlook Plug-in<br>vnc Plug-in | 1.888.799.9666<br>Contact Sales<br>Plans & Pricing<br>Request a Demo<br>Webinars and Events | Test Zoom<br>Account<br>Support Center<br>Live Training<br>Feedhark | English -<br>Currency                                        |

2. Zostało utworzone nasze konto, oraz pokój. Używając pomarańczowego przycisku (Start Meeting Now) zaczynamy spotkanie w naszym wirtualnym pokoju. Jednak polecam wejście do naszego PANELU poprzez przycisk "GO TO MY ACCOUNT"

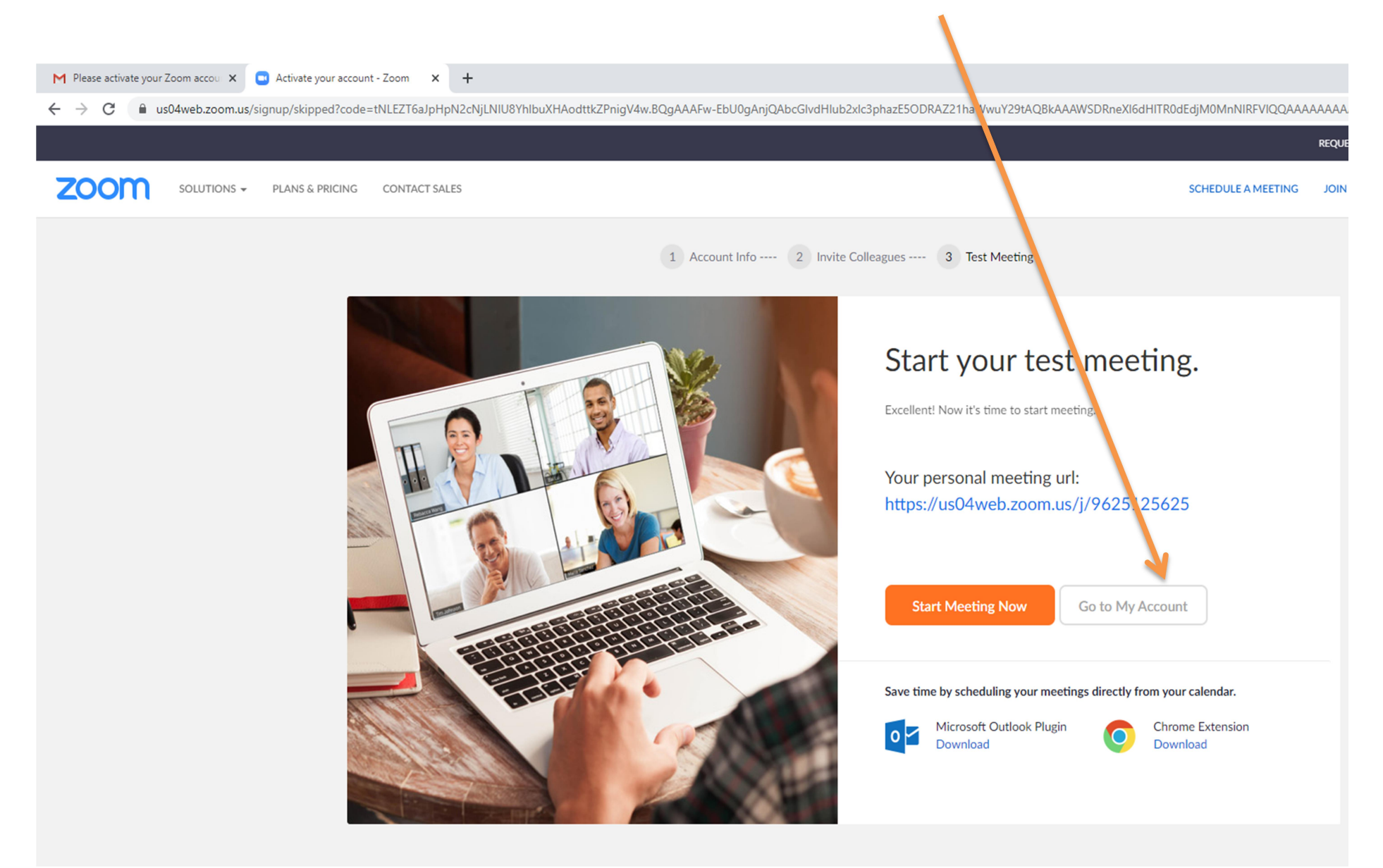

### Pierwsza zakładka to nasz PROFIL. ( są to podstawowe informacje o naszym koncie i licencji)

| M Please activate your Zoom accou 🗙 🛄 My Profile - Z                                        | Zoom 🗙 🖸 Video                  | o Conferencing, Web Conference 🗙 📔 🕂                                       |                                    |                                                          |                                         |                                                     | -                                | o ×                |
|---------------------------------------------------------------------------------------------|---------------------------------|----------------------------------------------------------------------------|------------------------------------|----------------------------------------------------------|-----------------------------------------|-----------------------------------------------------|----------------------------------|--------------------|
| ← → C 🔒 us04web.zoom.us/profile                                                             |                                 |                                                                            |                                    |                                                          |                                         |                                                     |                                  |                    |
| ZOOM SOLUTIONS - PLANS & PRIC                                                               | CING CONTACT SALES              |                                                                            |                                    |                                                          | SCHEDULE A MEETING JOIN                 | NA MEETING HOST A                                   |                                  | SUPPORT            |
| Important Notice: Due to increased demand, dial-in by<br>our other <u>package options</u> . | y phone audio conferencing cap. | abilities may be temporarily remov                                         | ed from your free Basic account. I | During this time, we strongly recommend using our comput | er audio capabilities. If you require d | lial-in by phone audio co                           | onferencing, please s            | ee X               |
| PERSONAL Profile Meetings Webinars Recordings                                               | Change                          | Paweł Nowak                                                                |                                    |                                                          |                                         |                                                     | E                                | dit                |
| Settings                                                                                    | Personal Meeting ID             | 962-512-5625<br>https://us04web.zoom.us/j/<br>× Use this ID for instant me | 9625125625<br>etings               |                                                          |                                         |                                                     | E                                | dit                |
| <ul> <li>&gt; User Management</li> <li>&gt; Room Management</li> </ul>                      | Sign-In Email                   | xxx@up.poznan                                                              | .pl                                |                                                          |                                         |                                                     | E                                | dit                |
| <ul> <li>Account Management</li> <li>Advanced</li> </ul>                                    | User Type                       | Basic 😡 Upgrade                                                            |                                    |                                                          |                                         |                                                     |                                  |                    |
|                                                                                             | Capacity                        | Meeting 100 🕲                                                              |                                    |                                                          |                                         | Uplevel Your N                                      | leetings with Zoo                | m Pro ×            |
| Attend Live Training                                                                        | Language                        | English                                                                    |                                    |                                                          |                                         | Your Zoom Basic<br>limit on mee                     | tings with 3 o                   | ute time<br>r more |
| Video Tutorials<br>Knowledge Base                                                           | Date and Time                   | Time Zone<br>Date Format                                                   | (GMT+1:00) Warsaw<br>mm/dd/yyyy    | Example: 08/15/2011                                      |                                         | participants. Upg<br>group meeting m<br>Upgrade Now | grade now to enjoy u<br>iinutes. | inlimited          |
|                                                                                             |                                 | Time Format                                                                | $_{\rm X}$ Use 24-hour time        |                                                          |                                         |                                                     | (                                | ) Help             |
| 📑 🛱 📮 🔒 📘 🛄 🚖                                                                               | 2 🚳 💁 🖷                         | 9                                                                          |                                    |                                                          |                                         | ^                                                   | (i. J. 🖬                         | 20.03.2020         |

| M Please activate your Zoom accour 🗙 📑 My Meetin                                         | ngs - Zoom 🗙 🖸 Video C               | onferencing, Web Conference +                                  |                                                                                                    |                                                           | - 0 ×                                 |
|------------------------------------------------------------------------------------------|--------------------------------------|----------------------------------------------------------------|----------------------------------------------------------------------------------------------------|-----------------------------------------------------------|---------------------------------------|
| ← → C 🔒 us04web.zoom.us/meeting                                                          |                                      |                                                                |                                                                                                    |                                                           | 🗟 🖈 🖻 🖨 🛛 🕑 🗄                         |
|                                                                                          |                                      |                                                                |                                                                                                    | REQUEST A DEMO                                            | 1.888.799.9666 RESOURCES - SUPPORT    |
| ZOOM SOLUTIONS - PLANS & F                                                               | PRICING CONTACT SALES                |                                                                |                                                                                                    | SCHEDULE A MEETING JOIN A MEETING                         | HOST A MEETING - SIGN OUT             |
| Important Notice: Due to increased demand, dial-ir<br>our other <u>package options</u> . | n by phone audio conferencing capabi | lities may be temporarily removed from your free Basic account | . During time, we strongly recommend using our con                                                  | nputer audio capabilities. If you require dial-in by phor | ne audio conferencing, please see 🛛 🗙 |
| PERSONAL Profile                                                                         | Upcoming Meetings Pr                 | revious Meetings Personal Meeting Room                         | Meeting Templates                                                                                   |                                                           | Get Training                          |
| Meetings                                                                                 | Schedule a New Meeting               |                                                                |                                                                                                    |                                                           |                                       |
| Webinars                                                                                 |                                      |                                                                |                                                                                                    |                                                           |                                       |
| Recordings                                                                               | Start Time 💠                         | Topic \$                                                       | М                                                                                                   | leeting ID                                                |                                       |
| Settings                                                                                 |                                      | Те                                                             | The user does not have any upcoming meetings.<br>o schedule a new meeting click Schedule a Meeting. |                                                           |                                       |
| ADMIN                                                                                    |                                      |                                                                |                                                                                                    |                                                           |                                       |
| > User Management                                                                        |                                      |                                                                |                                                                                                    |                                                           |                                       |
| > Room Management                                                                        |                                      |                                                                |                                                                                                    |                                                           |                                       |
| > Account Management                                                                     | Save time by scheduling y            | our meetings directly from your calendar.                      |                                                                                                    |                                                           |                                       |
| > Advanced                                                                               | Microsoft Outloo<br>Download         | ok Plugin Orrow Extension Download                             |                                                                                                    |                                                           |                                       |
| Attend Live Training                                                                     |                                      |                                                                |                                                                                                    |                                                           |                                       |
| Video Tutorials                                                                          |                                      |                                                                |                                                                                                    |                                                           |                                       |
| Knowledge Base                                                                           |                                      |                                                                |                                                                                                    |                                                           |                                       |
|                                                                                          |                                      |                                                                |                                                                                                    |                                                           |                                       |
|                                                                                          |                                      |                                                                |                                                                                                    |                                                           |                                       |

#### Kolejna zakładka to MEETINGS w której organizujemy spotkanie i nasz "pokój". By stworzyć spotkanie używamy przycisku "SCHEDULE a NEW MEETING"

|                             | 17D D C 7 D L D C T O C PD L D V | $\alpha \alpha d_{7} \alpha \alpha + \alpha m \alpha + \alpha m \alpha + \alpha m \alpha + \alpha m \alpha + \alpha m \alpha + \alpha +$ | ADIC ARAZ dAda | tkowo oncio |
|-----------------------------|----------------------------------|----------------------------------------------------------------------------------------------------|----------------|-------------|
| 1 W U Z V U V SUU Kalle - W |                                  | gouzine, remar.                                                                                                    | UDIS ULAZ UDUA |             |
|                             |                                  |                                                                                                    |                |             |

| M Please activate your Zoom accou 🗙 | C Schedule a Meeting - Zoom X | Video Conferencing, Web Conference +                        | - 0 ×                                              |
|-------------------------------------|-------------------------------|-------------------------------------------------------------|----------------------------------------------------|
| ← → C 🔒 us04web.zoom                | .us/meeting/schedule          |                                                             | 🗟 Q 🏠 ២ 🔒   🕑 🗄                                    |
|                                     |                               |                                                             | REQUEST A DEMO 1.888.799.9666 RESOURCES + SUPPORT  |
| ZOOM SOLUTIONS - PLANS              | S & PRICING CONTACT SALES     |                                                             | SCHEDULE A MEETING JOIN A MEETING HOST A MEETING + |
| Webinars                            | Торіс                         | WYKŁAD                                                      |                                                    |
| Recordings                          | Description (Optional)        | OPIS WYKŁAD                                                 |                                                    |
| Settings                            |                               |                                                             |                                                    |
| ADMIN                               | When                          | 03/20/2020 3 4.00 v PM v                                    |                                                    |
| > User Management                   | Dentile                       |                                                             |                                                    |
| > Room Management                   | Duration                      |                                                             |                                                    |
| Account Management     Advanced     | Time Zone                     | (GMT+1:00) Warsaw v                                         |                                                    |
|                                     |                               | Recurring meeting                                           |                                                    |
| Attend Live Training                | Meeting ID                    | Generate Automatically     Personal Meeting ID 962-512-5625 |                                                    |
| Video Tutorials<br>Knowledge Base   | Meeting Password              | Require meeting password                                    |                                                    |
|                                     | Video                         | Host O on @ off                                             |                                                    |
|                                     |                               | Participant O on O off                                      |                                                    |
|                                     | Audio                         | © Telephone © Computer Audio ⊛ Both                         |                                                    |
|                                     |                               | Dial from Edit                                              |                                                    |
|                                     | Meeting Options               | Enable join before host                                     |                                                    |
|                                     |                               | Mute participants upon entry [2]                            |                                                    |
|                                     |                               | Enable waiting room                                         |                                                    |
|                                     |                               | Record the meeting automatically on the local computer      |                                                    |
|                                     |                               | Save Cancel                                                 | (?) Help                                           |
| 🛋 🛱 🧮 💼 📘                           | 🔲 🖻 🤮 🚾                       |                                                             | ^ <i>@</i>                                         |

Po utworzeniu naszego spotkania, pojawia panel do zaproszeń np. używając Outlooka lub kopiując adres pokoju. Jeżeli kogoś zapraszamy do udziału w spotkaniu wystarczy mu mailem wysłać adres spotkania. ( czyli łącze zaznaczone strzałką)

| M Please activate your Zoom accour                        | Meeting Information - Zoom X                               | Video Confere cing, Web Confere × +                                                                                                    | -                                                  | o ×      |
|-----------------------------------------------------------|------------------------------------------------------------|----------------------------------------------------------------------------------------------------|----------------------------------------------------|----------|
| ← → C 🔒 us04web.zoom.                                     | .us/meeting/882795554                                      |                                                                                                    | 🕸 Q 🕁 🖻 🖨                                          | P :      |
|                                                           |                                                            |                                                                                                    | REQUEST A DEMO 1.888.799.9666 RESOURCES +          | SUPPORT  |
| ZOOM SOLUTIONS - PLANS                                    | S & PRICING CONTACT SALES                                  |                                                                                                    | SCHEDULE A MEETING JOIN A MEETING HOST A MEETING + | SIGN OUT |
| Important Notice: Due to increased demand, dia            | al-in by phone audio conferencing capabilities may be terr | rarily removed ( on your free Basic account. During this time, we strongly recommend using our computer audio capabilities. If you require dial-in by phone audio conferencing, please see our other                                                                                                    | er <u>package options</u> .                        | ×        |
| PERSONAL                                                  | My Meetings > Manage "WYKŁAD"                              |                                                                                                    | Start this Meet                                    | ting     |
| Meetings                                                  | Topic                                                      | WYKŁA                                                                                                    |                                                    | -        |
| Webinars                                                  | Description                                                | OPIS W KŁAD                                                                                                    |                                                    |          |
| Recordings<br>Settings                                    | Time                                                       | Mar 20, 2020 04:00 PM Warsaw<br>Add to 🛐 Google Calendar Dig Outlook Calendar (ics)                                                                                                    |                                                    |          |
| ADMIN  User Management                                    | Meeting ID                                                 | 962-: 2-5625                                                                                                    |                                                    |          |
| Room Management     Account Management                    | Meeting Password                                           | x. Re uire meeting password                                                                                                    |                                                    |          |
| > Advanced                                                | Join URL:                                                  | https://us04web.zoom.us/ij/9625125625                                                                                                    | Copy the invitation                                | n        |
|                                                           | Video                                                      | Host Off                                                                                                    |                                                    |          |
| Attend Live Training<br>Video Tutorials<br>Knowledge Base | Audio                                                      | Participant Off Telephone and Computer Audio Dial from                                                                                                    |                                                    |          |
|                                                           | Meeting Options                                            | × Enable join before host                                                                                                    |                                                    |          |
|                                                           |                                                            | × Mute participants upon entry 🔞                                                                                                    |                                                    |          |
|                                                           |                                                            | × Enable waiting room                                                                                                    |                                                    |          |
|                                                           |                                                            | $_{\times}$ Record the meeting automatically on the local computer                                                                                                    |                                                    |          |
|                                                           | Delete this Meeting                                        |                                                                                                    | Edit this Meeting Start this Meeting               |          |
|                                                           |                                                            | About     Download     Sales     Support     Language       Zoon Blog     Meetings Client     1.888.799.9666     Test Zoon     English *       Curlision     Zoon Roms Client     Contact Sales     Account     English *       Our Team     Brower Estension     Parts & Svicing     Support Center     English *       Vity Zoon     Out Only Parts     Brower Estension     Parts & Svicing     Currency       Features     Lync Rug M     Weldnun and Dienets     Features     Currency       Careeron     Rhour (Pol App     Accessibility     US Dallan's * | ()<br>()                                           | Help     |

Kiedy spotkanie zostanie utworzone można za pomoc START THIS MEETING połączyć się z pokojem. W pokoju dostaniemy możliwość testowania kamery i głośników.

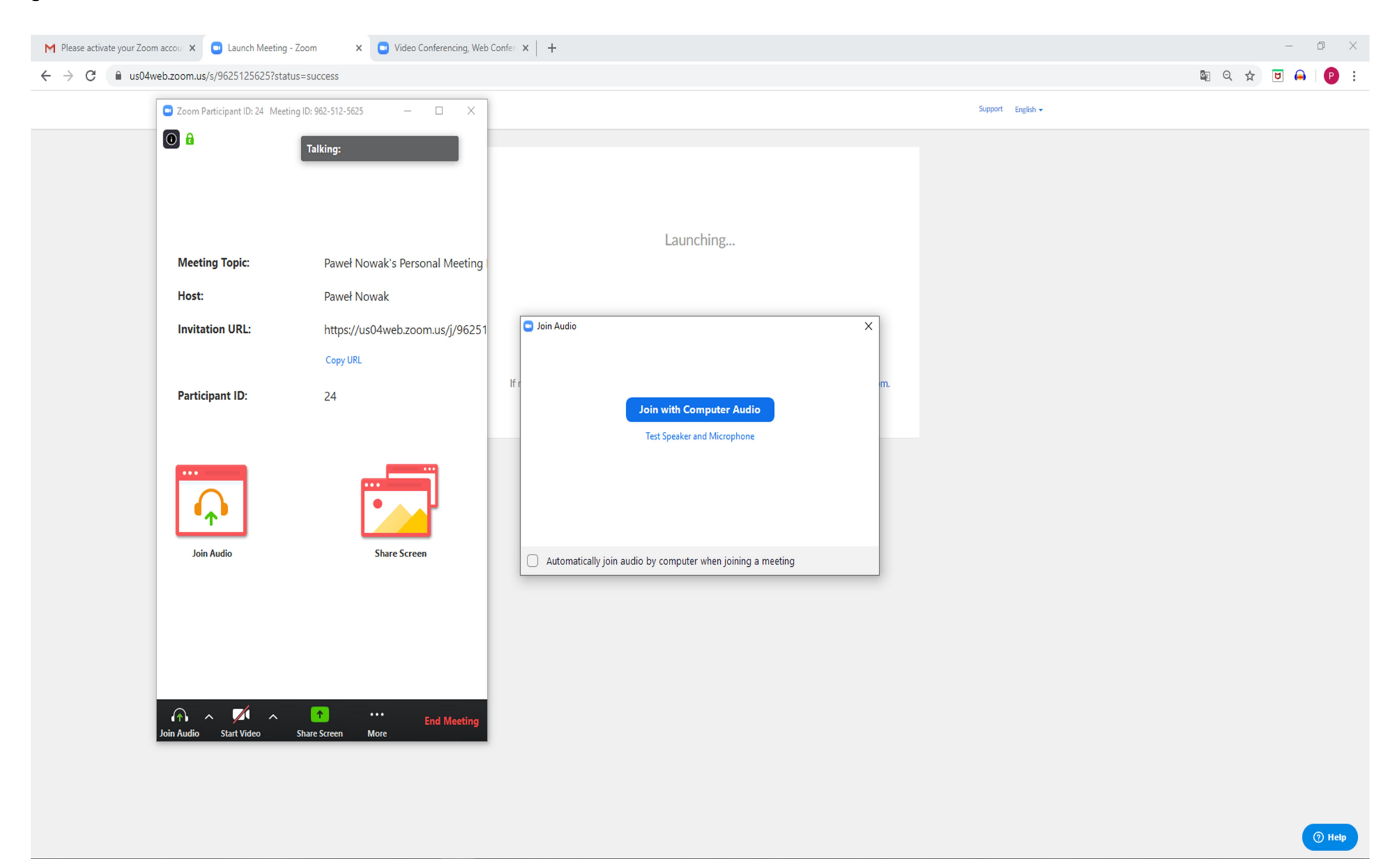

Po podłączeniu i włączeniu kamerki pojawi się obraz naszego "pokoju". Na ekranie zobaczymy poszczególnych uczestników pokoju.

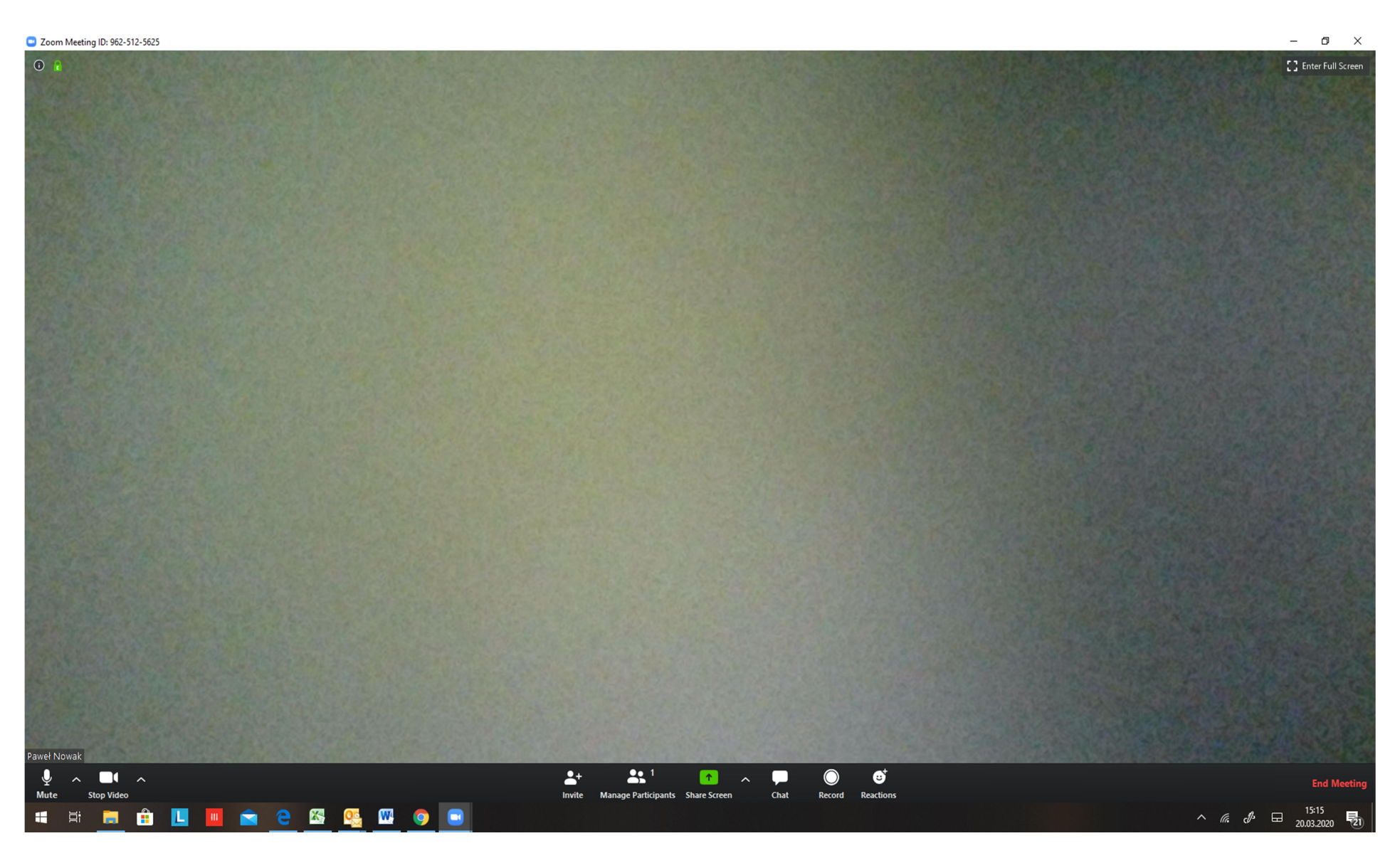

W trakcie wideokonferencji mamy możliwość pisania na CHAT, dzielić ekran SHARE SCREEN (prowadzić wykład z użyciem np. prezentacji Power Point), nagrywać spotkanie RECORD oraz administrować słuchaczami MANAGE PARTICIPANTS.